## Chapter – 11

## स्क्रीनशॉट डालना (Inserting screenshots)

स्क्रीनशॉट मूल रूप से आपकी <u>कंप्यूटर</u> स्क्रीन के स्नैपशॉट होते हैं। आप लगभग किसी भी प्रोग्राम, वेबसाइट या विंडो का स्क्रीनशॉट ले सकते हैं। <u>पावरपॉइंट</u> आपकी प्रेजेंटेशन में एक विंडो के एक हिस्से की पूरी स्क्रीन या स्क्रीन क्लिपिंग के स्क्रीनशॉट को इन्सर्ट करना आसान बनाता है।

> एमएस पावरपॉइंट 2013 में स्क्रीनशॉट कैसे डालें (How to Insert Screenshot in MS PowerPoint 2013)

- सबसे पहले Insert tab का चयन करें, फिर Images group में से Screenshot कमांड पर क्लिक करें।
- आपके डेस्कटॉप पर Available Windows दिखाई देंगी।

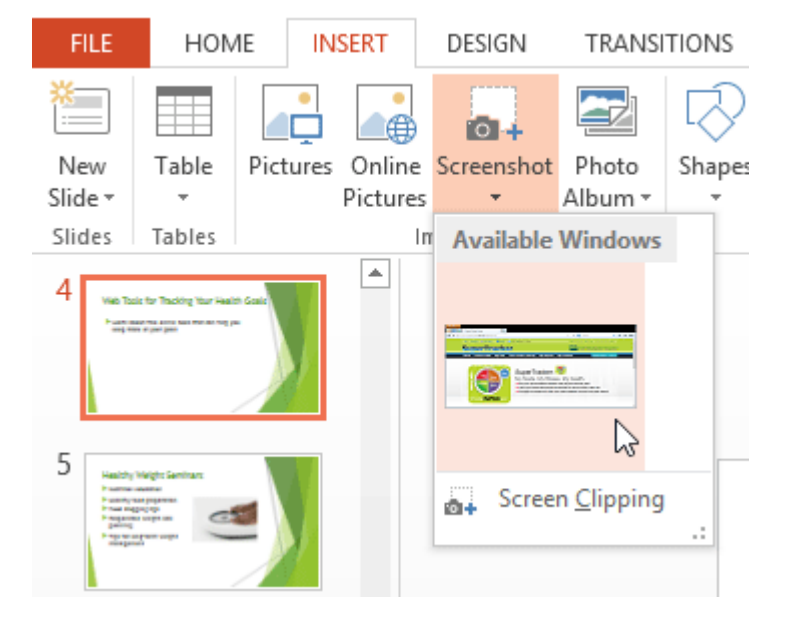

- उस स्क्रीन का चयन करें जिसे आप स्क्रीनशॉट के रूप में कैप्चर करना चाहते हैं।
- स्क्रीनशॉट वर्तमान में चयनित स्लाइड पर दिखाई देने लगेगा।

एमएस पावरपॉइंट 2013 में स्क्रीन क्लिप कैसे डालें (How to Insert a Screen Clip in MS PowerPoint 2013)

- सबसे पहले Insert tab का चयन करें, फिर Images group में से Screenshot कमांड पर क्लिक करें।
- आपके डेस्कटॉप पर Available Windows दिखाई देंगी। उसमे से Screen Clipping विकल्प पर क्लिक करें।

| FILE                                                                                                    | HOME   |          | SERT     | DESIGN     | TRANSI             | TIONS      |
|----------------------------------------------------------------------------------------------------|--------|----------|----------|------------|--------------------|------------|
| *                                                                                                    |        |          |          | <b>0</b> + |                    | $\bigcirc$ |
| New                                                                                                    | Table  | Pictures | Online   | Screenshot | Photo              | Shapes     |
| Slide <del>▼</del>                                                                                                    | *      |          | Pictures | -          | Album ▼            | Ŧ          |
| Slides                                                                                                    | Tables |          | In       | Available  | Windows            | 1          |
| 4 Vest Table for Tablety that is able Case<br>Automatical and an and an an an an an an an an an an an an an |        |          |          |            |                    |            |
| 5 Haalchy W<br>Frankright<br>Frankright<br>Frankright<br>Frankright<br>Frankright                                                                                                    |        |          |          | Scree      | n <u>C</u> lipping | <b>₽</b>   |

- आपको डेस्कटॉप पर एक धुंधली इमेज दिखाई देगी। उस स्क्रीन को खींचने के लिए क्लिक करें और खींचें जिसे आप स्क्रीन क्लिपिंग के रूप में कैप्चर करना चाहते हैं।
- स्क्रीन क्लिपिंग वर्तमान में चयनित स्लाइड पर दिखाई देने लगेगा।